## **TUTORIAIS PARTICIPANTES IFM**

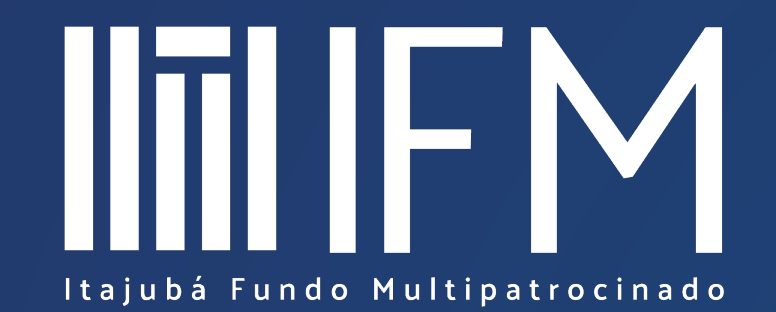

Alteração de renda online

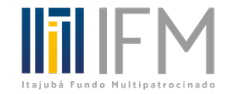

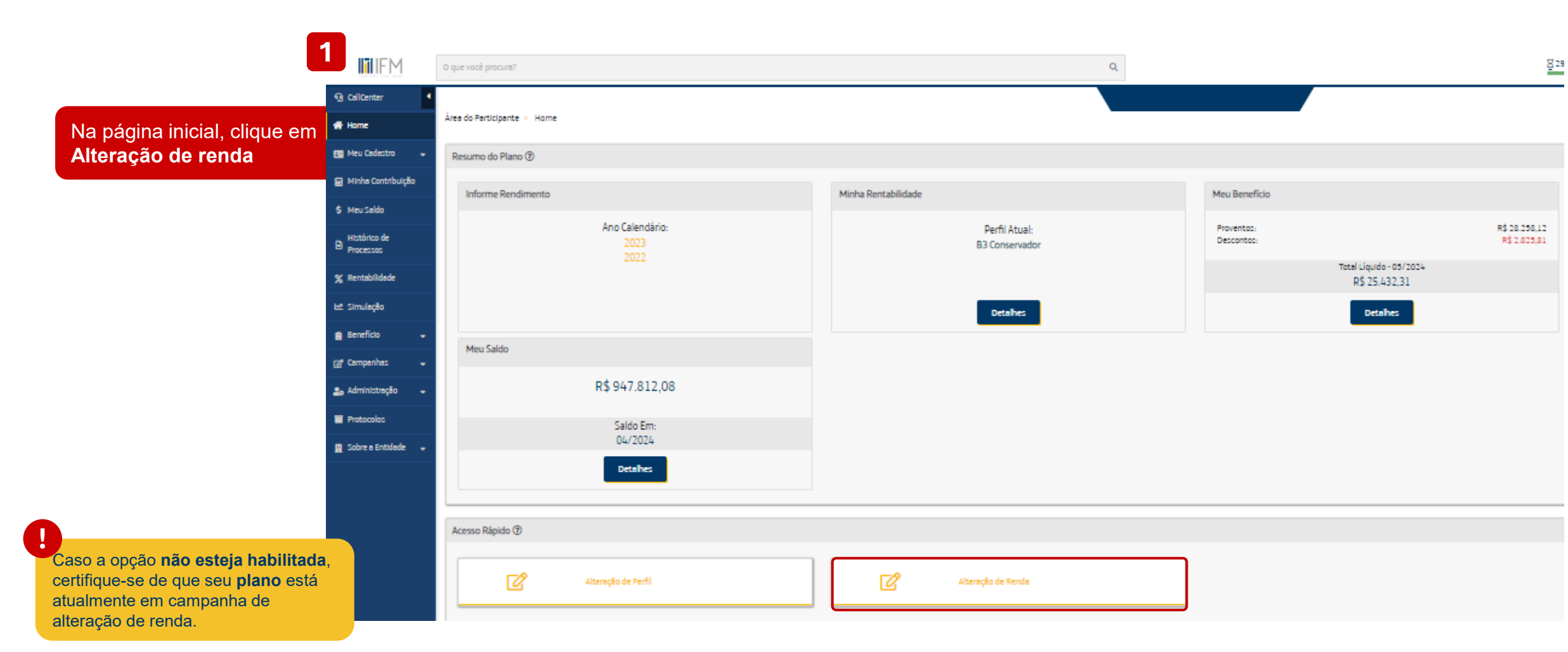

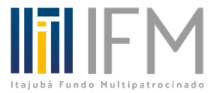

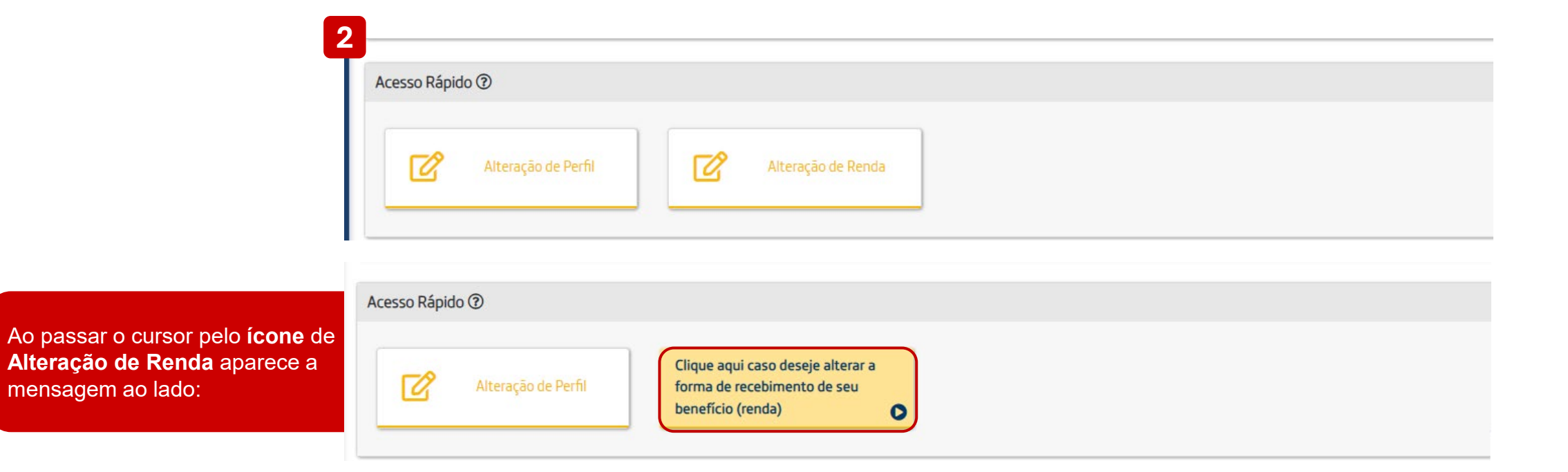

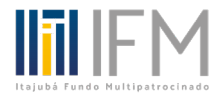

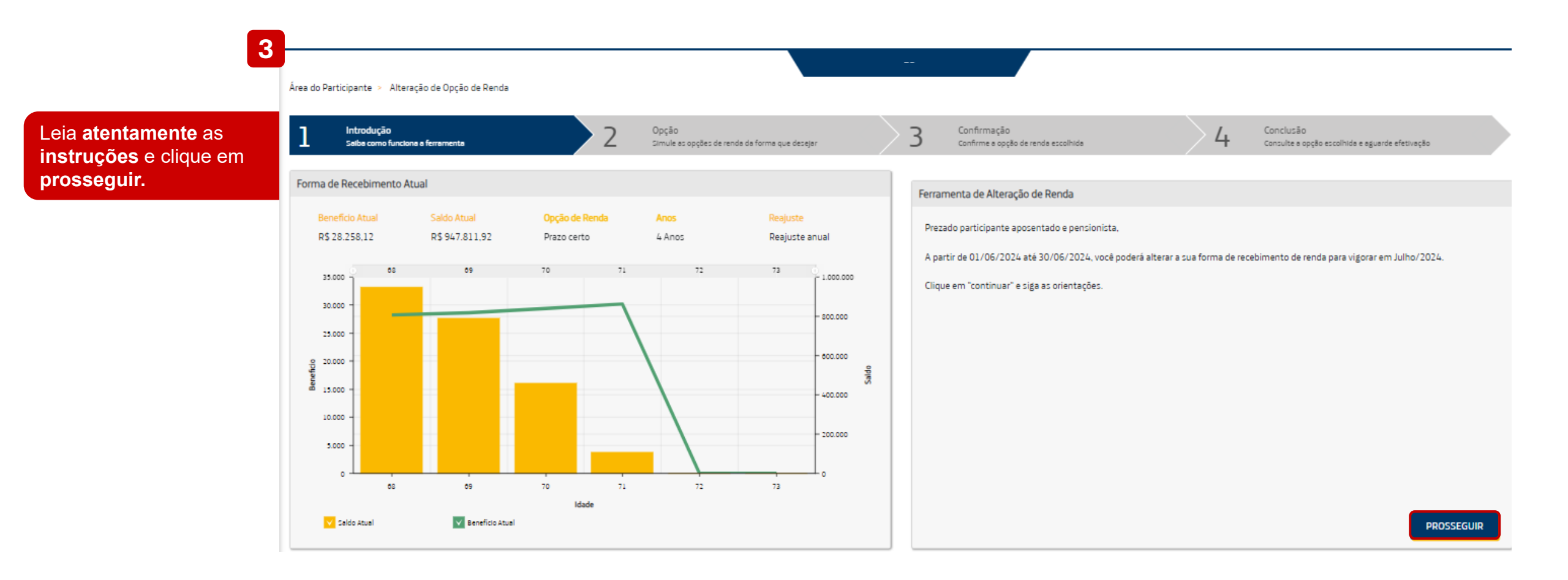

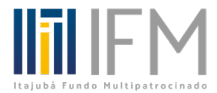

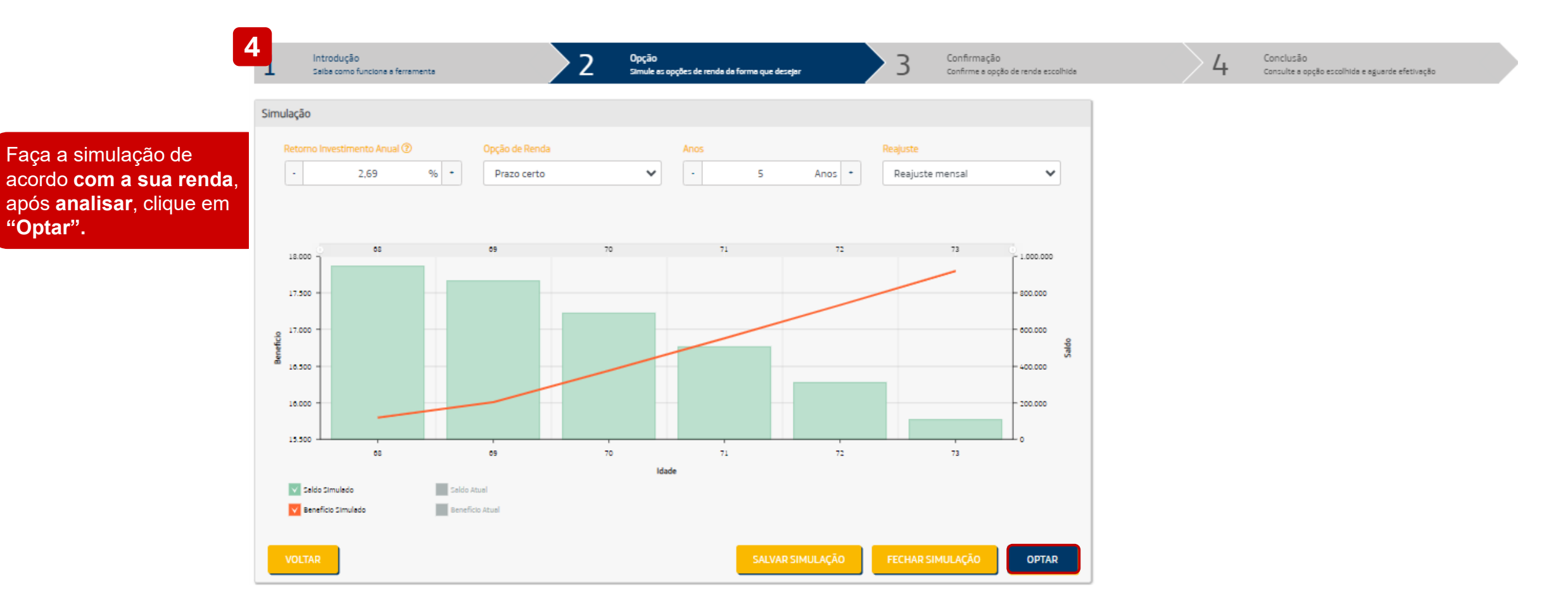

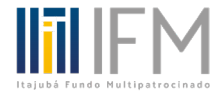

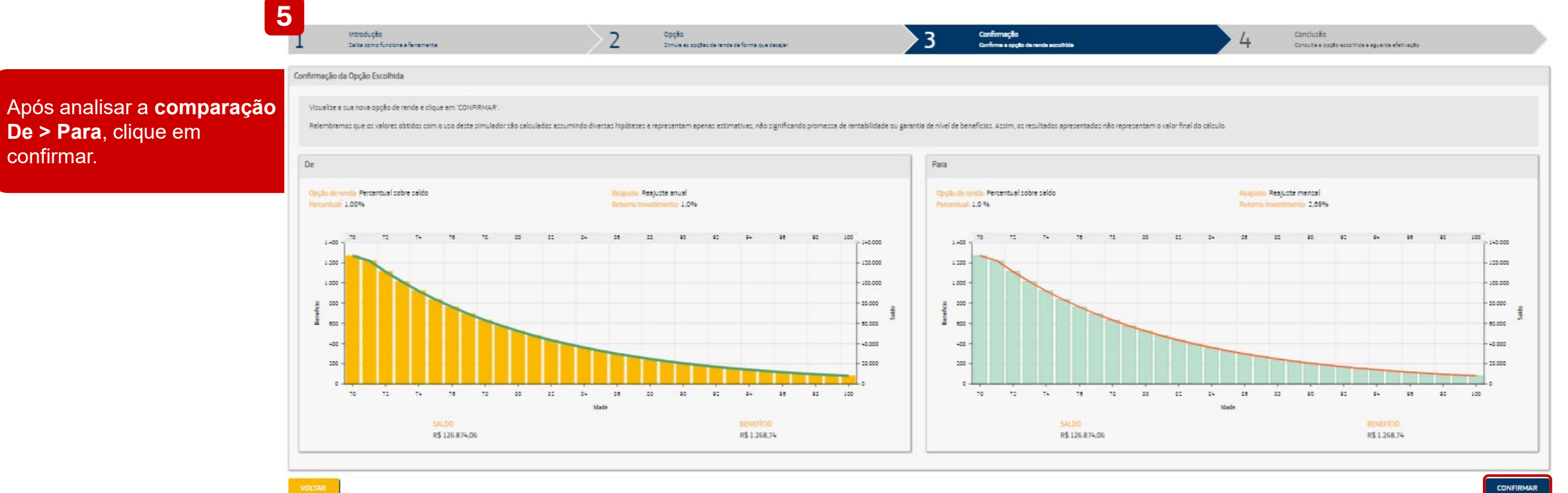

CONFIRMAR

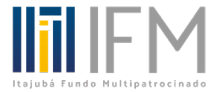

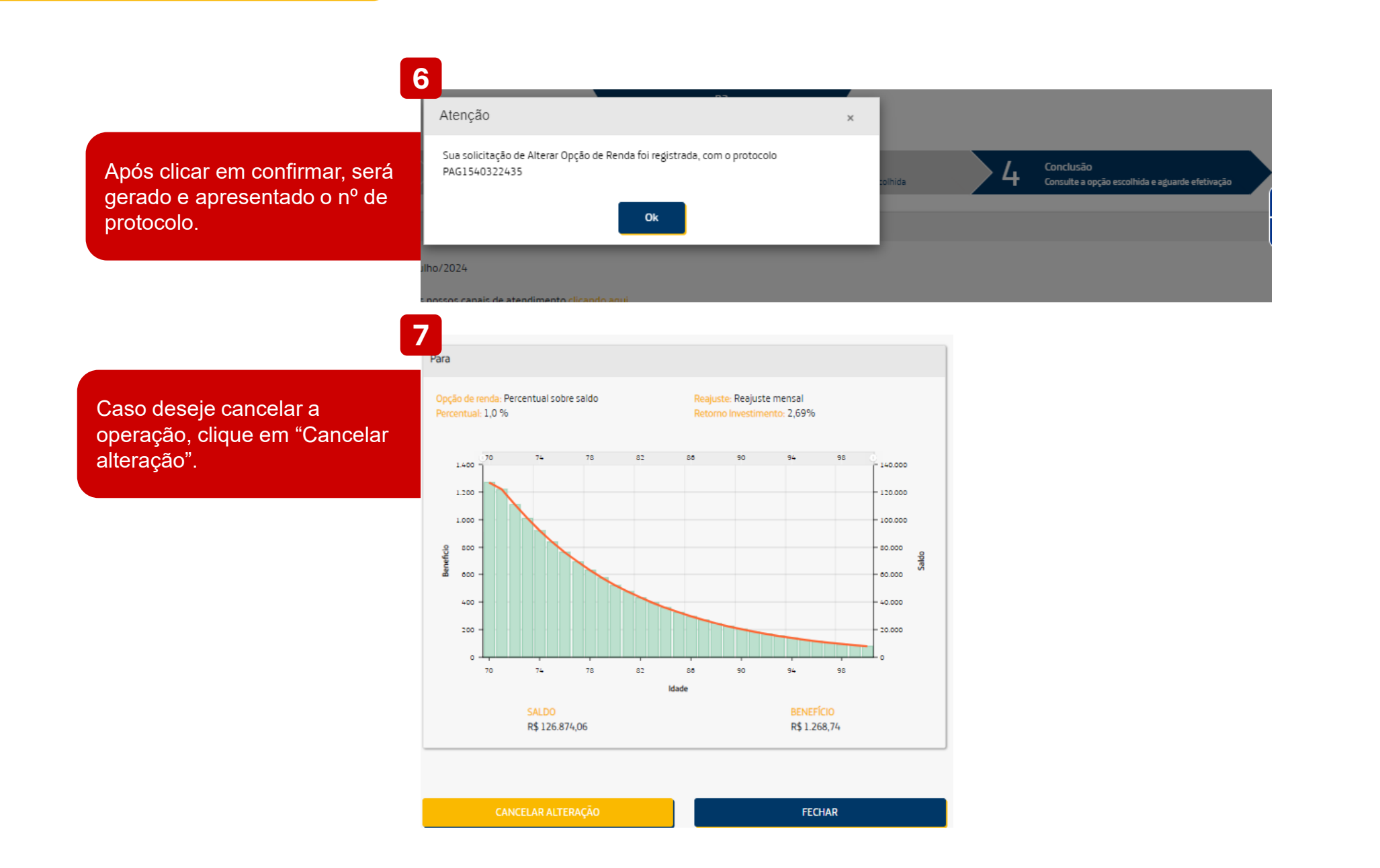